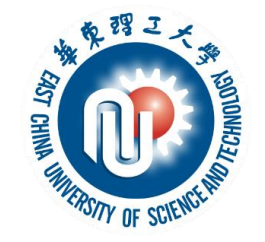

### 如何制作课件讲解视频 (PPT录屏法)

教务处 2020年2月

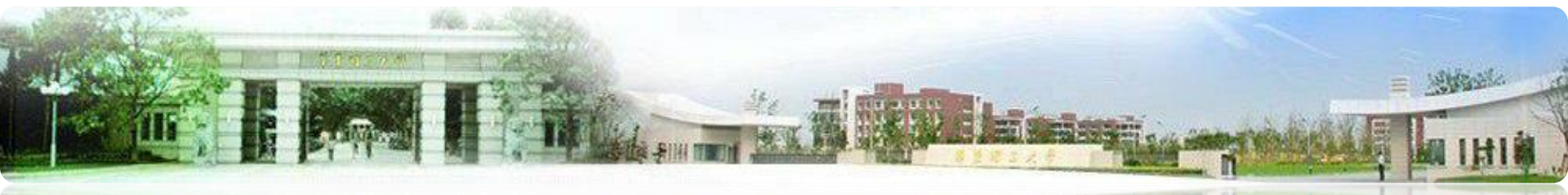

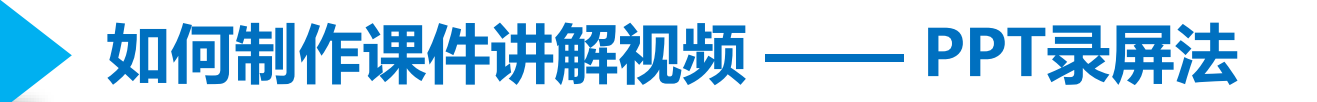

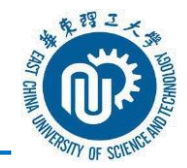

 步骤1:打开电脑麦克风或插入带麦克风的耳机(一般用于接听手机的耳机 线即可);打开电脑音量开关,并将音量选取至适合位置。

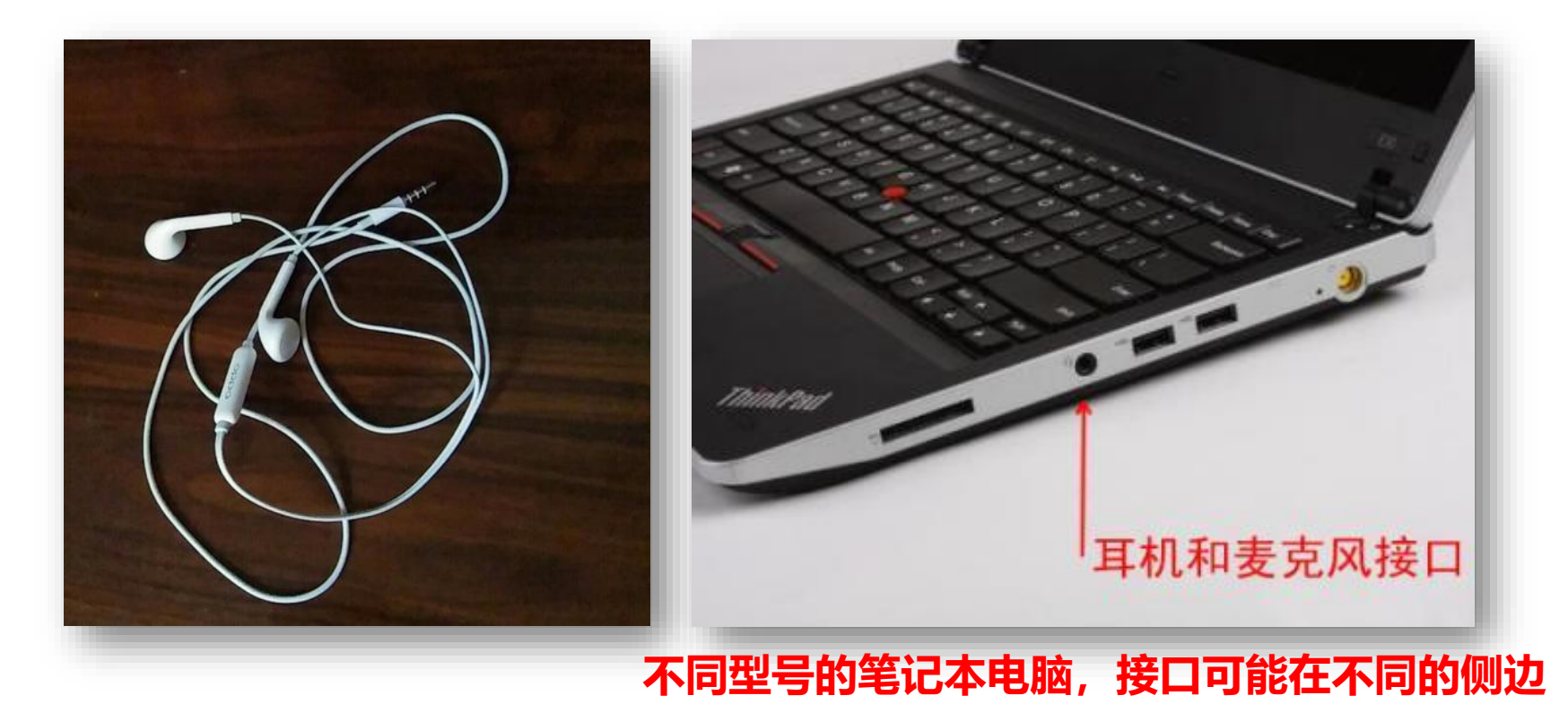

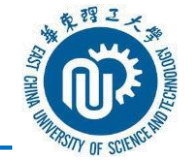

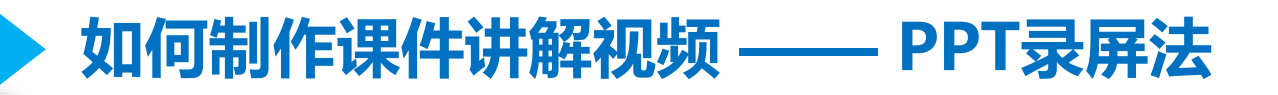

● 步骤2: 在电脑上使用2013及以上版本的Office软件, 打开一个课件PPT,

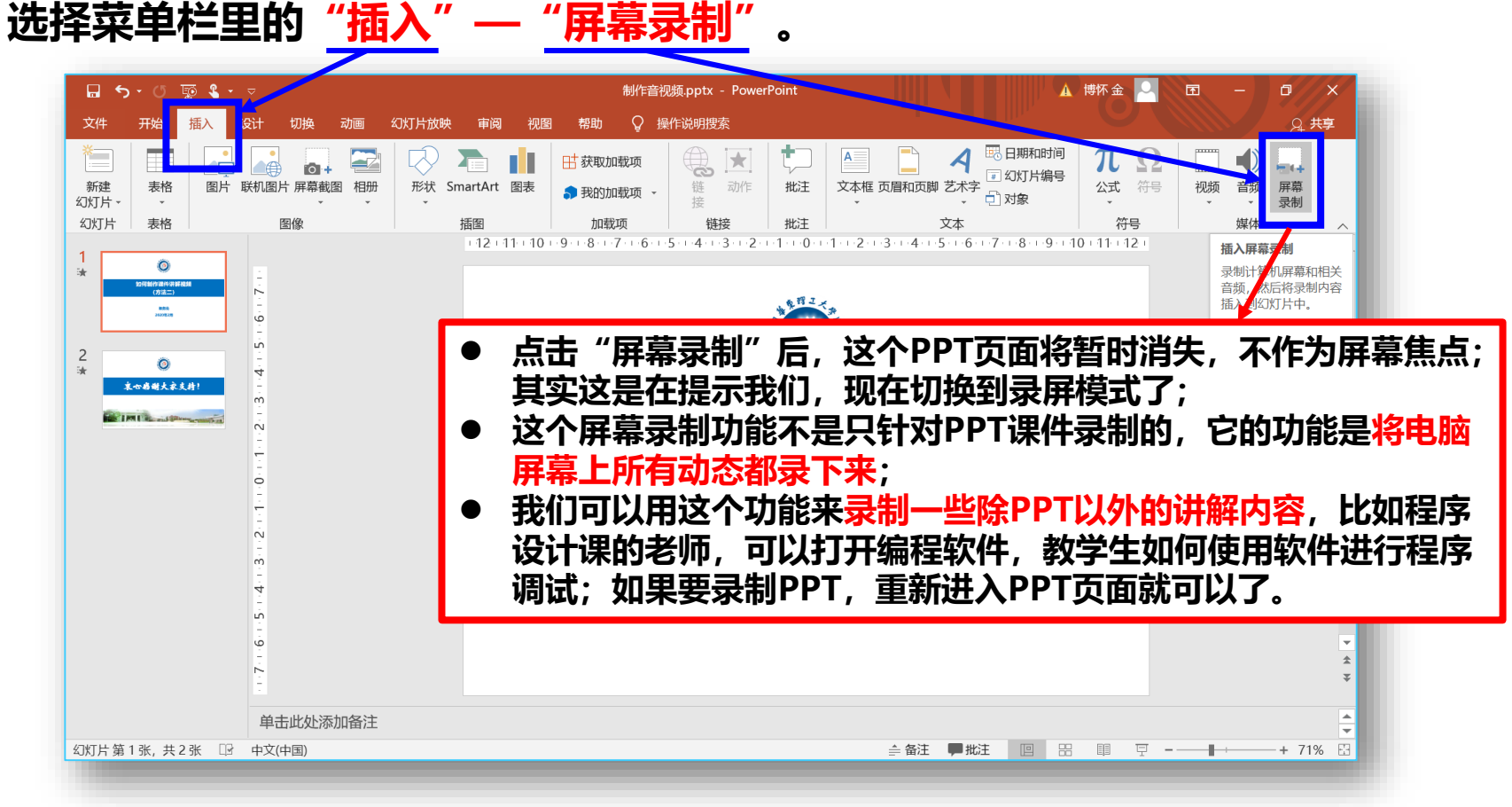

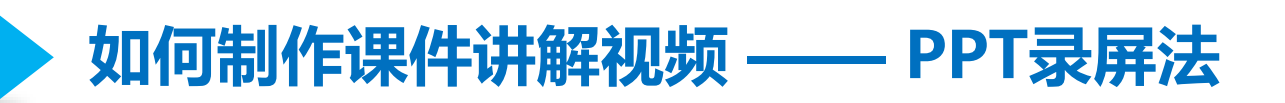

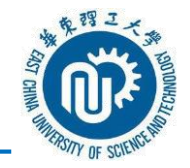

 步骤3:屏幕上方会出现录制屏幕的菜单栏,点击其中的"选择区域"按钮, 选择录屏的范围。若不选择录屏范围,可以直接跳到步骤5。

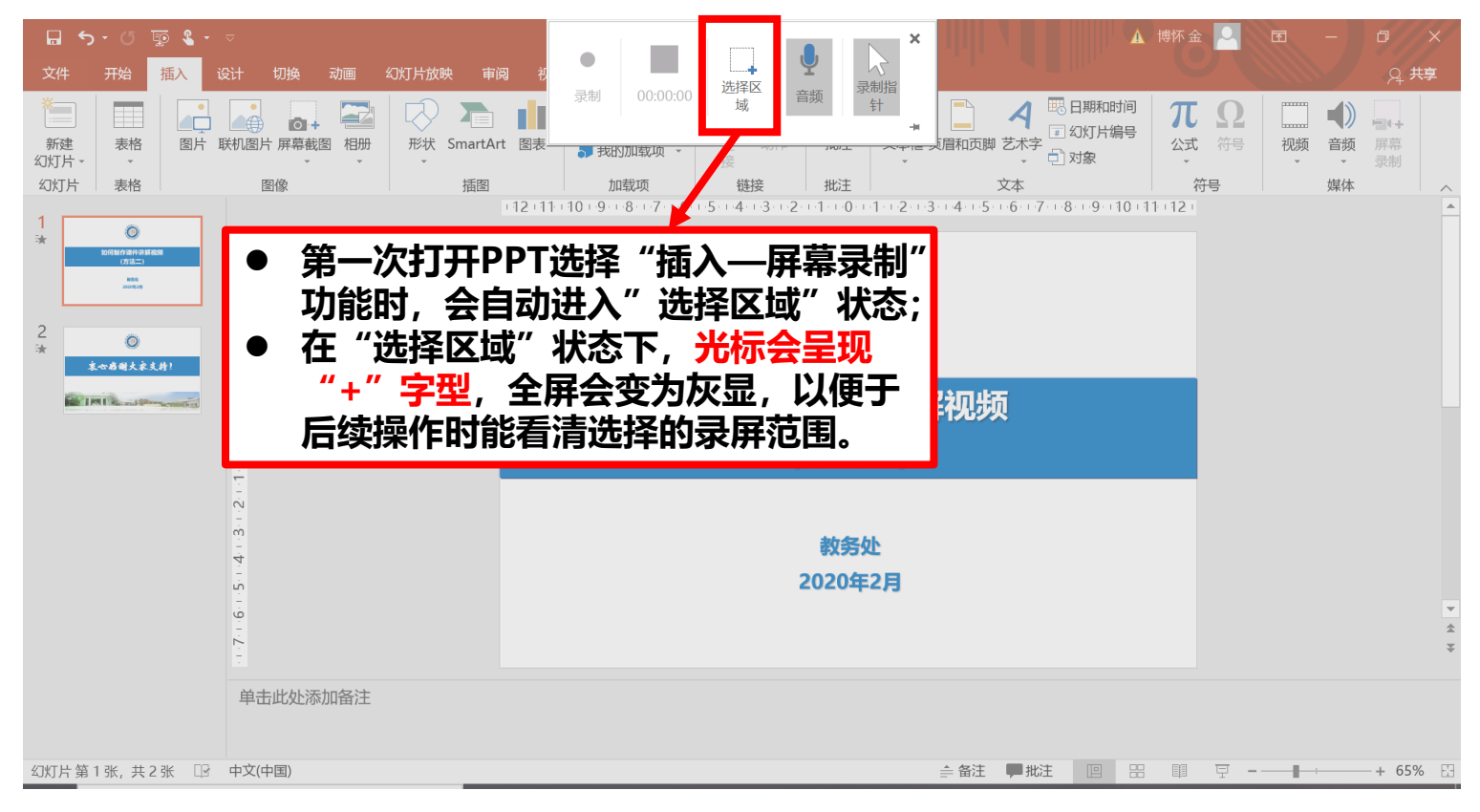

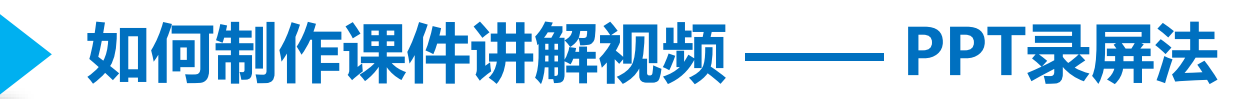

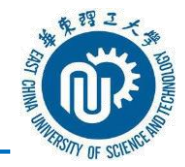

•步骤4:进入"选择区域"后,鼠标会变成"十"字形状,将其移至屏幕的左上角,然后按住鼠标不要松开,一直往右下方拖动,直至屏幕右下角才松开鼠标。拖动的过程中,屏幕上面出现一个红色的虚框,这个框表示当前选择的录屏范围。

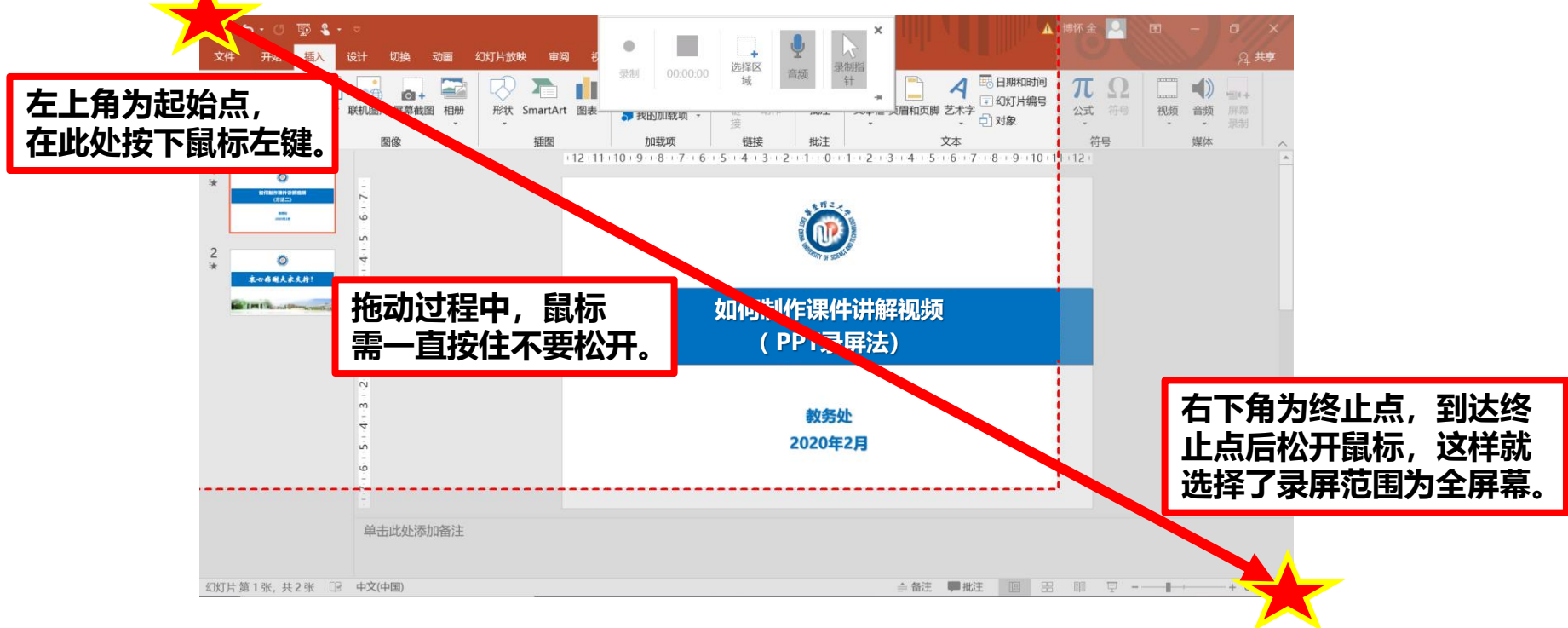

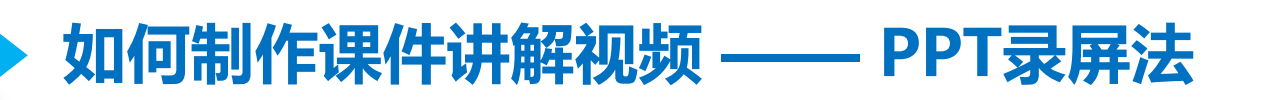

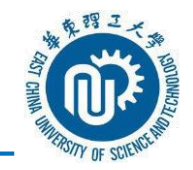

 步骤5:选择好录屏范围后,可以回到自己的PPT界面并开始播放PPT。播 放页面出现后,按下"录制"按钮,屏幕上立即闪现出倒计时提示。

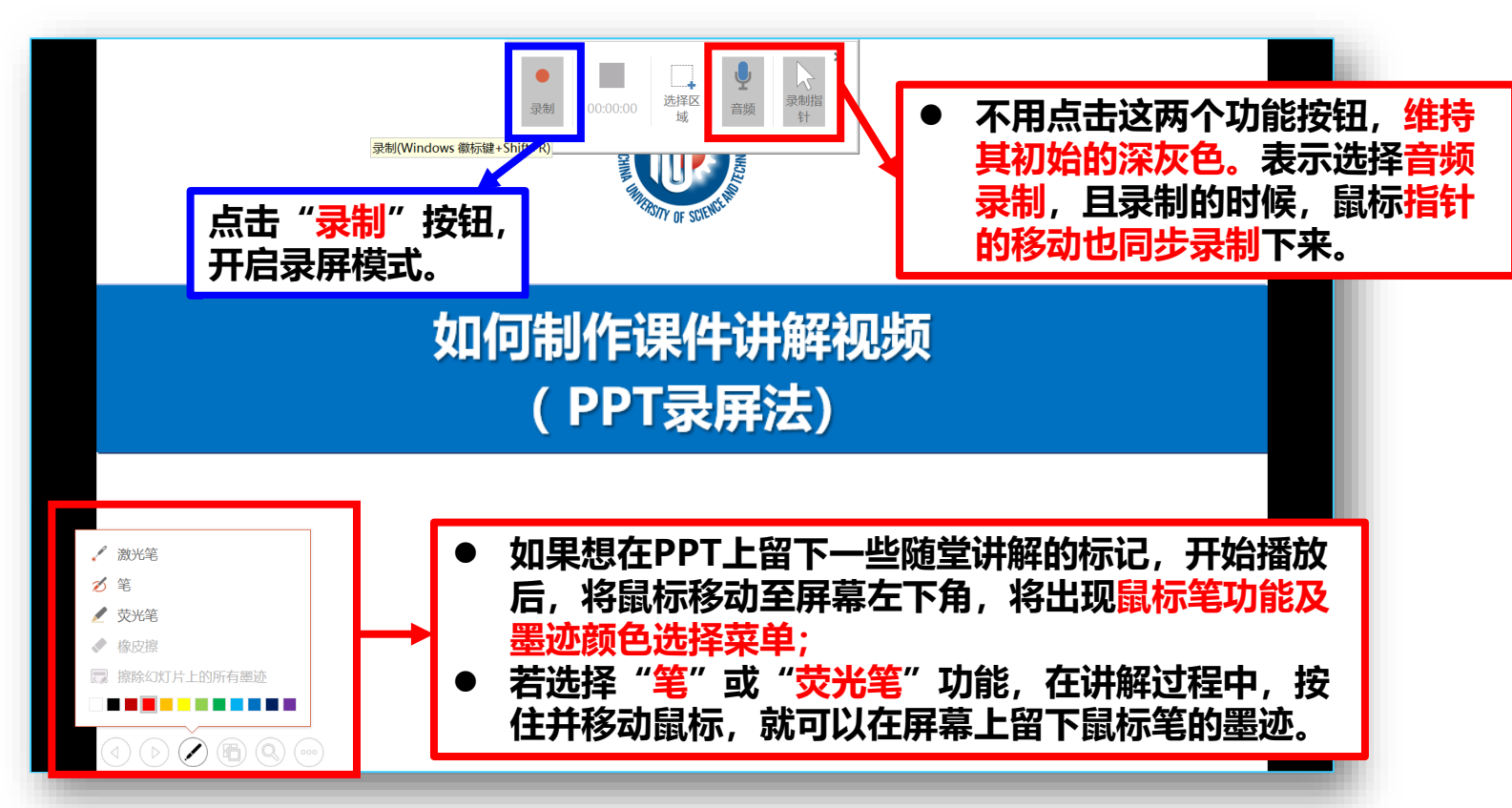

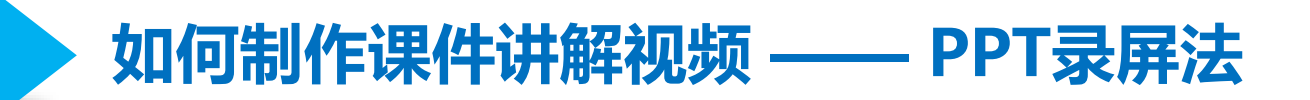

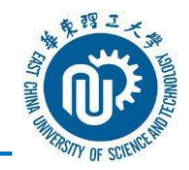

步骤6:倒计时显示结束后,录屏正式开始。结束录屏可以按下"Windows徽标键+Shift+Q"的组合键,或者移动鼠标至屏幕正上方,让隐藏的录制屏幕菜单栏再次显示出来,然后在菜单中点击方块按钮,结束录制。

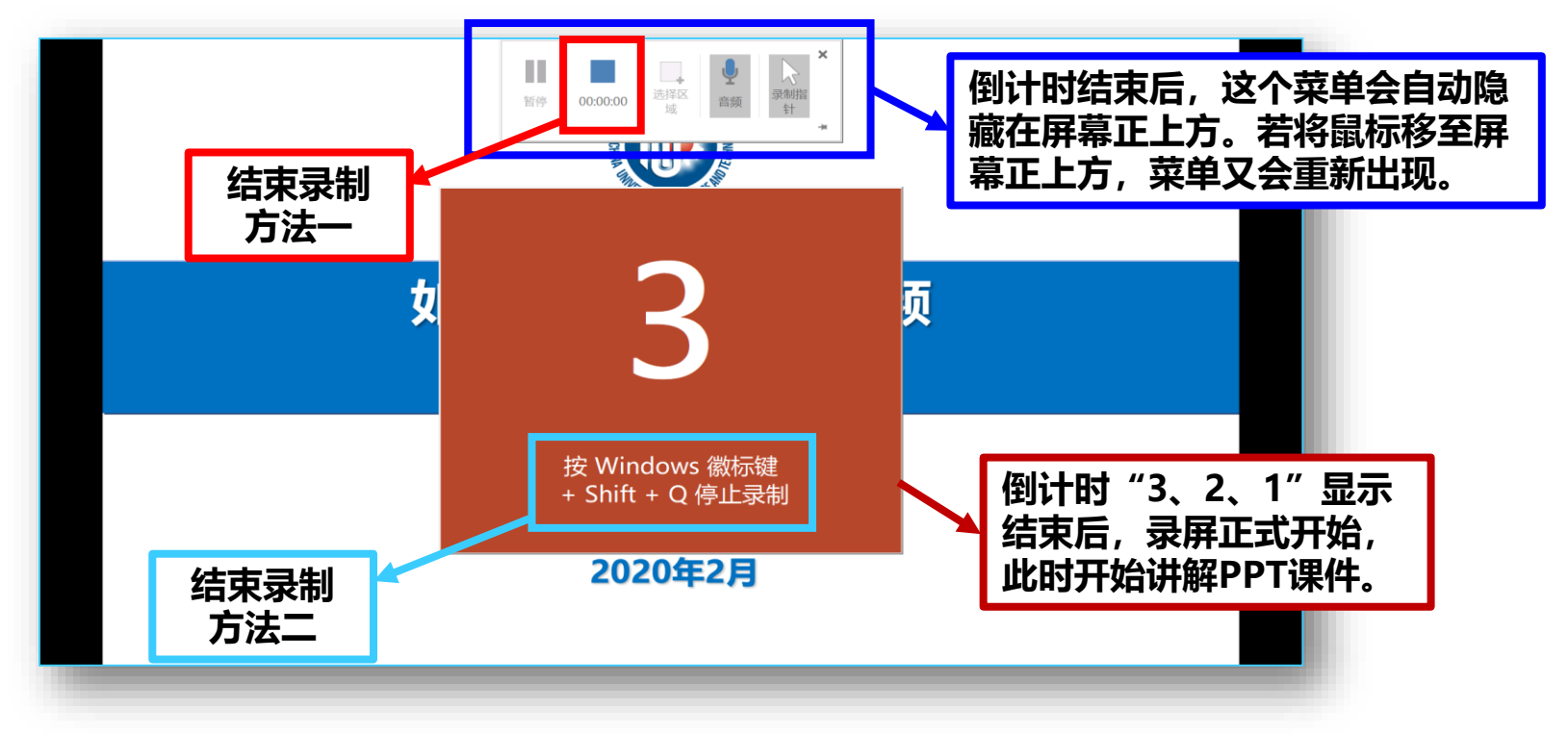

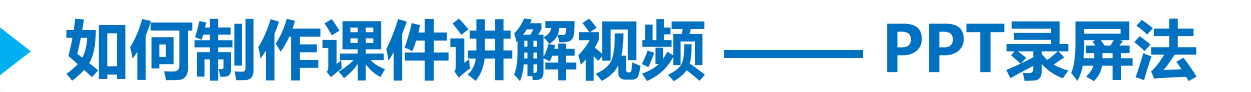

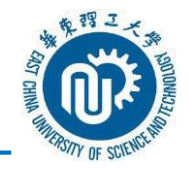

# 步骤7:结束录制后,会在步骤2"插入→屏幕录制"的那页PPT上出现一个视频,这个视频就是刚刚录屏的视频,既可以在PPT里直接播放,也可以将鼠标放在视频上,点击鼠标右键,将其另存为一个mp4文件。

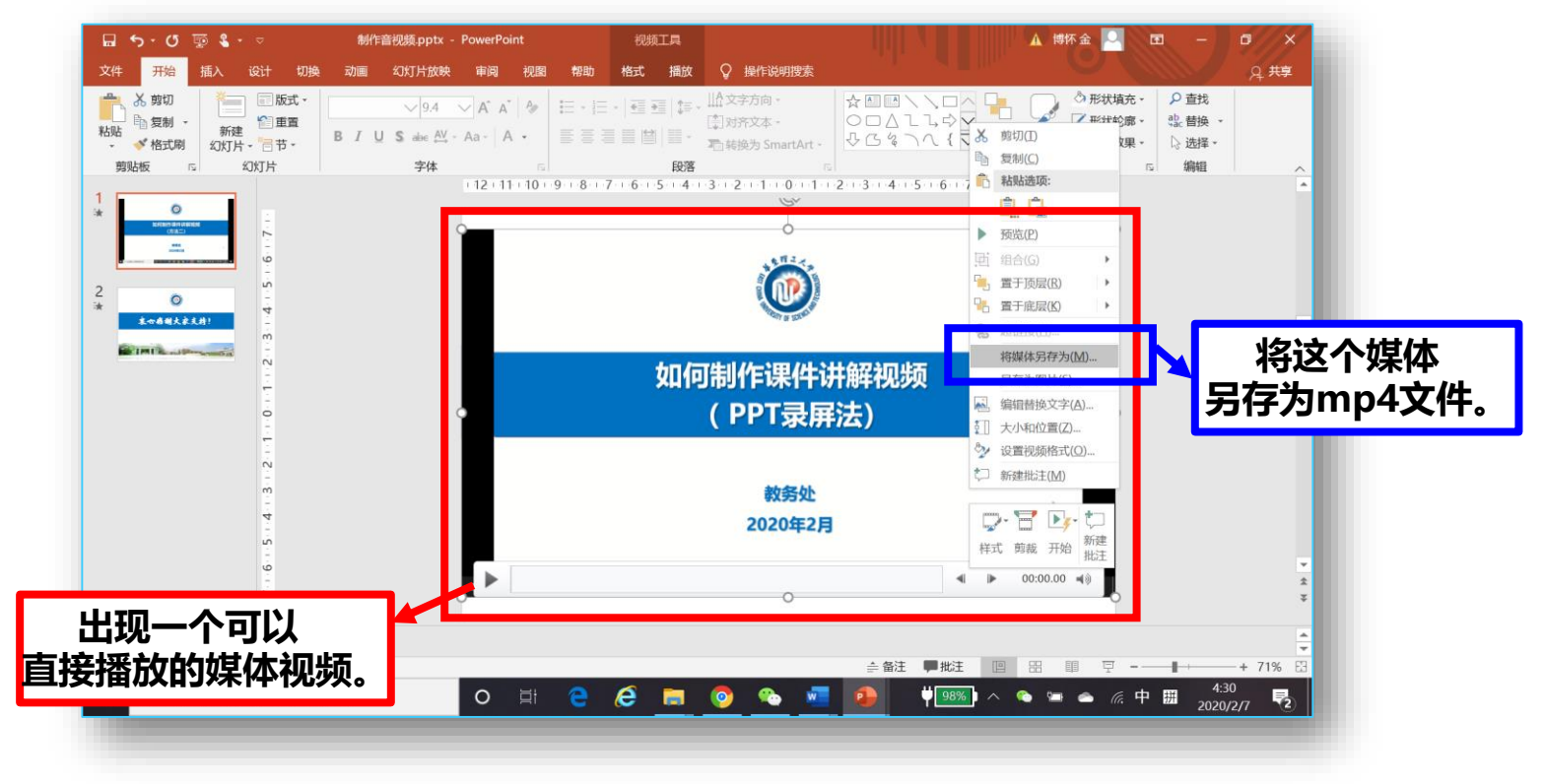

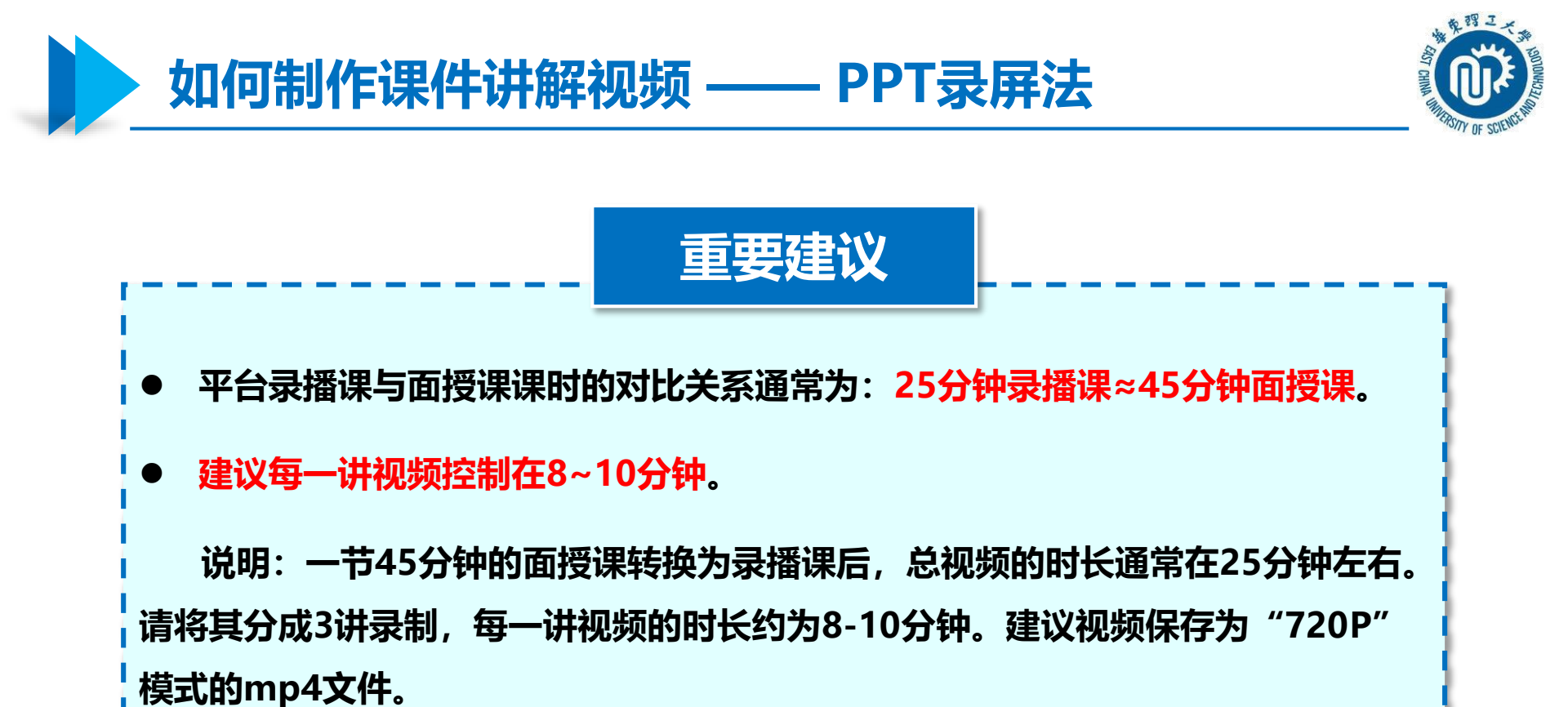

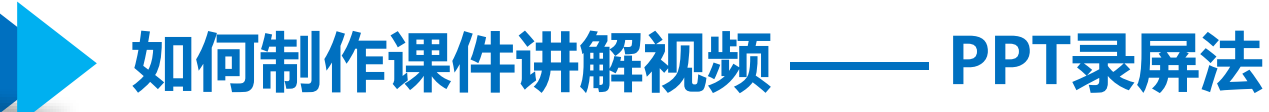

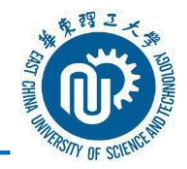

"PPT录屏法"保存的mp4视频文件的默认格式为高清1080P格式,这种格式的视频清晰度高,但文件很大、上传慢,远程观看视频的时候也容易引起卡顿现象,所以建议大家采用视频格式转换软件将高清1080P格式下的mp4文件转换为720P格式的mp4文件。

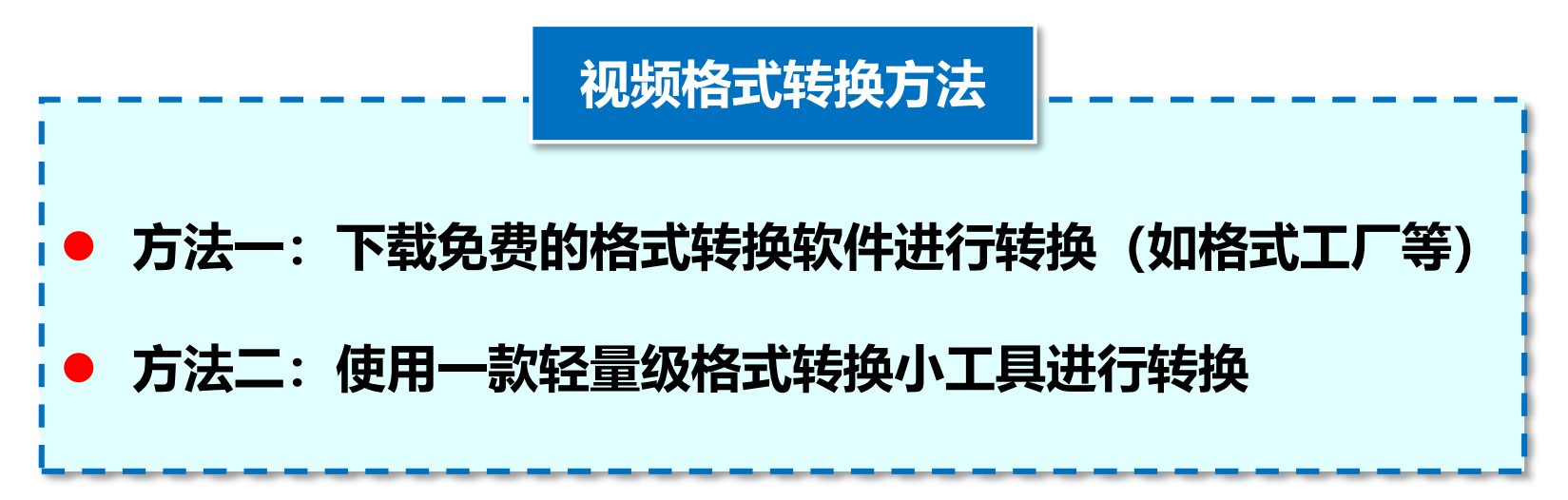

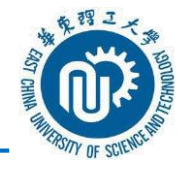

#### ● 轻量级格式转换小工具 "MP4-to-720P" 的使用方法:

如何制作课件讲解视频 ——

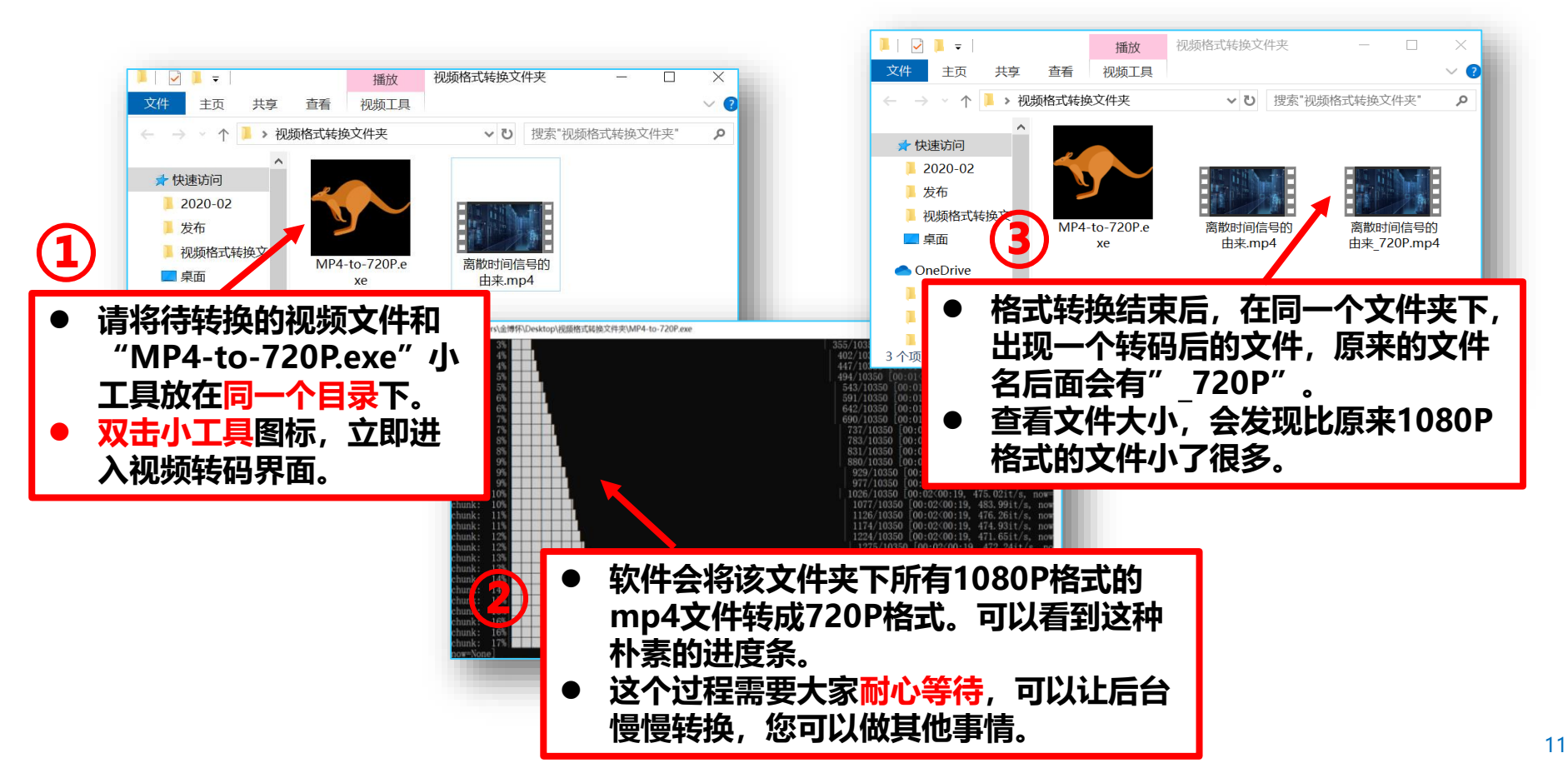

PPT录屏法

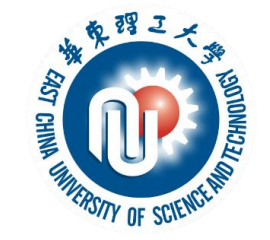

## 衷心感谢大家支持!

#### 教务处 2020年2月